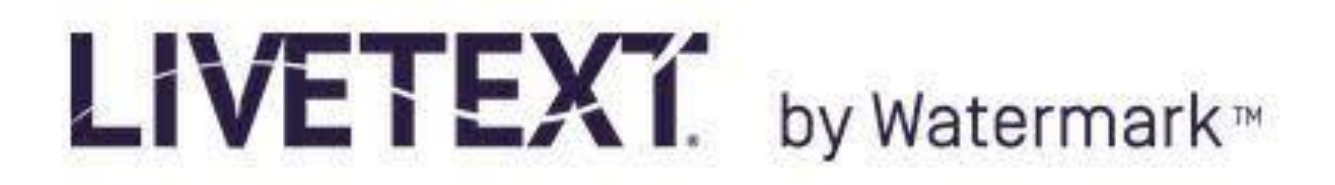

## Exporting Raw Assessment Report Data to a CVS File

- 1. Log in to your LiveText account
- 2. Select the "Tools" link at the top of the page
- 3. Select the "Reports" tab on the left of the Tools page

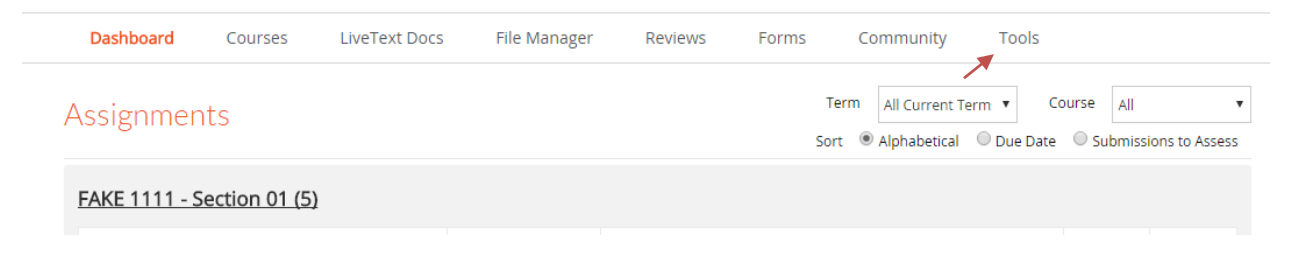

4. Select "Assessment Report" under the "New" dropdown menu

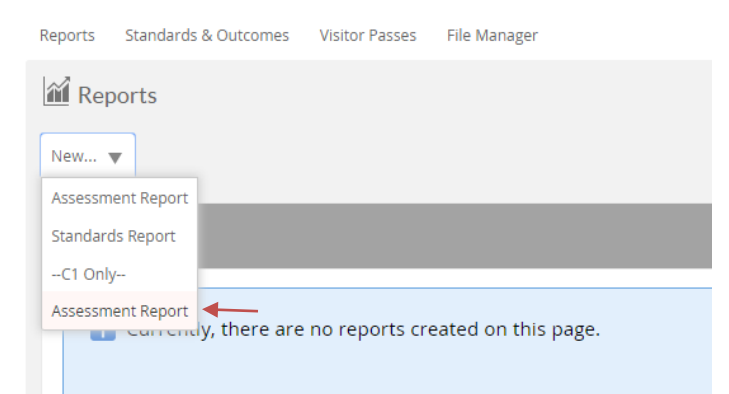

- 5. You may type in a title and description if you desire
- 6. Select the active term (i.e. Spring Semester 2016) in the Terms box of the Course Filters section
- Select the appropriate College (i.e. School) and Department. Note: If you are an administrator for a School, you might select all the Departments in the School. If you are an administrator for a Department, choose your school before you choose your Department

- 8. Choose "All" under Locations
- 9. Choose "All" under Course Sections
- 10. Highlight all the Assessment Rubrics of the Assessment Filters section by holding down the "**Ctrl**" button on your keyboard and clicking
- 11. In the Assessor box, you will see the names of all instructors who have done at least one rubric-based assessment of one student learning outcome in one class during the active term.
- 12. To examine a report of the assessment outcomes, select "All" in the Assessor box and click the green "**View Report**" box at the bottom right of the page.

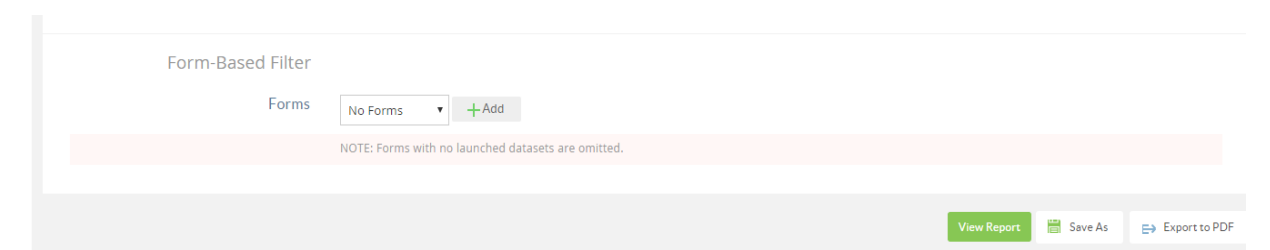

13. Once the report has been loaded and displays on the screen, you then have the ability to export the report to a CVS file. Click the **Export to CSV** button

|                                    |              | 1     | 0       | <u>19</u>  | 3          | 1.957 | 2.000     | 0.550      |
|------------------------------------|--------------|-------|---------|------------|------------|-------|-----------|------------|
| <mark>1 (4.35%)</mark> 20 (86.96%) |              |       |         |            |            |       | 70%)      |            |
| 1 (4.35%) 18 (78.26%)              |              |       |         |            | 4 (17.39%) |       |           |            |
| 1 (4.35%) 1 (4.35%) 21 (91.30      | )%)          |       |         |            |            |       |           |            |
|                                    |              |       |         |            |            |       |           |            |
| 1 (4.35%) 21 (91.30%) 1 (4.35      |              |       |         |            |            |       | 1 (4.35%) |            |
| 1 (4.35%) 19 (82.61%)              |              |       |         | 3 (13.04%) |            |       |           |            |
| 4 Capstone                         | 3 Milestones | 2 Mil | estones |            | 1 Benchma  | rk    |           |            |
|                                    |              |       |         |            |            |       | Exp       | ort to CSV |

14. You now have your raw assessment data downloaded to your computer.